# **Carel Controller Configuration**

Before installing your **SMRTCold** system, ensure your **Carel controller** is correctly configured. Incorrect settings can lead to setup failures or communication issues.

### **Setting Overview**

The following parameters need to be configured on your Carel controller:

- BMS Network Address: 1
- BMS Configuration:
  - $\circ~$  Stop Bit: 1
  - Parity: None
- BMS Baudrate (bit/s): 19200
- BMS Protocol: Modbus

## Walkthrough

Follow these steps using the **Carel Applica** app:

#### **1. Install Carel Applica**

Download and install the Carel Applica mobile application:

https://www.carel.com/apps

#### 2. Connect to Your Controller

- Open the app and connect to your Carel controller using Bluetooth or NFC (depending on model).
- You may need to select the account/profile "Service"
- When prompted for a password input "22"

#### 3. Access the Parameters

- Open the main menu.
- Navigate to the **Parameters** section.

#### 4. Configure Connectivity Settings

From the top bar, select **Connectivity**.

Lasc update: 2025/08/07 07:53

| 14:27 🖪                      |                        | .ul 🗢 🔳 |
|------------------------------|------------------------|---------|
| ≡                            | Parameter list         | Ç :     |
| Q Enter par                  | CONNECTIVITY CONTRO    |         |
| H0<br>BMS network a          | ddress                 | 1       |
| <b>H1</b><br>BMS config.(sto | op bit and parity)     | 0       |
| H2<br>BMS baudrate           | (bit/s)                | 19200   |
| H3<br>BMS protocol           |                        | Modbus  |
| H6<br>Enable 7-seg U         | l keyboard             |         |
| H9<br>Output switche         | d with time bands      |         |
| <b>h</b><br>Hour - Clock se  | ttings by supervisor   | 12      |
| <b>In</b><br>Type of unit    |                        | Main    |
| <b>M_</b><br>Month - Clock s | settings by supervisor | 7       |
| <b>m</b><br>Minutes - Clock  | settings by supervisor | 24      |
| PDS<br>Sorvice personal      | ard                    | '22'    |

#### 5. Set Parameters

• BMS Network Address: 1

| 19                                             | 9:25 🛔                    |             |             | ail 🗢 I |               |
|------------------------------------------------|---------------------------|-------------|-------------|---------|---------------|
|                                                |                           | Parame      | eter list   | ů       | :             |
| Q                                              | Enter par                 | ameter/de   | scription   | Y       | ' ☆           |
| ALOGUE                                         |                           | COND FAN    | CONNECTIVIT |         |               |
| H0<br>BMS                                      | H0<br>BMS network address |             |             |         |               |
| H1<br>BMI                                      | H1<br>BM H0 &             |             |             |         |               |
| H2<br>BM                                       | BMS netw<br>1247          | ork address |             | -       | 200           |
| H3<br>BM                                       |                           |             |             | 1       | bus           |
| H6                                             | 1                         | 2           | 3           | ×       |               |
| Ena                                            | 4                         | 5           | 6           | ±       | $\mathcal{P}$ |
| H9                                             | 7                         | 8           | 9           | •       |               |
| Out                                            |                           | 0           |             |         |               |
| h_Hou                                          | Car                       | ncel        | 1 0         |         | 12            |
| In<br>Type of unit Main                        |                           |             |             |         |               |
| M7                                             |                           |             |             |         |               |
| m 24<br>Minutes - Clock settings by supervisor |                           |             |             |         |               |
| PDS '22'                                       |                           |             |             | '22'    |               |

- Stop Bit: 1
- Parity: None

Last update: 2025/08/07 07:53

|                                               | _                                                                                                    |                  |                |       |               |
|-----------------------------------------------|----------------------------------------------------------------------------------------------------|------------------|----------------|-------|---------------|
| 19                                            | 9:25 🛔                                                                                                    |                  |                | all 🗢 |               |
| Ξ                                             |                                                                                                    | Param            | eter list      | Û.    | :             |
| Q Enter parameter/description                 |                                                                                                    |                  |                | 7 🏠   |               |
| ALOGUE                                        |                                                                                                    | COND FAN         | CONNECTIVITY   | CONT  | ROL (         |
| HO<br>BMS                                     | network a                                                                                                 | ddress           |                |       | 1             |
| H1                                            | H1                                                                                                    | for (other bit a | and an arity A | 2     | 0             |
| BIVI                                          | 0 = stop b                                                                                                | bit 1, parity no | one            |       |               |
| H2<br>BM                                      | H2<br>BM 1 = stop bit 2, parity none<br>2 = stop bit 1, parity even<br>3 = stop bit 2, parity even<br>200 |                  |                |       | 200           |
| H3<br>BM                                      | 05                                                                                                    |                  |                | 0     | bus           |
| 110                                           |                                                                                                    |                  |                |       |               |
| H6<br>Ena                                     | 1                                                                                                    | 2                | 3              | ×     | $\mathcal{O}$ |
| H9                                            | 4                                                                                                    | 5                | 6              | ±     | 10            |
| , OUD                                         | 7                                                                                                    | 8                | 9              |       |               |
| h                                             |                                                                                                    | 0                |                |       | 12            |
| In                                            | Cancel                                                                                                    |                  | k              | Jain  |               |
|                                               |                                                                                                    |                  |                |       |               |
| Mon                                           |                                                                                                    | settings by su   | ipervisor      |       | 7             |
| m24<br>Minutes - Clock settings by supervisor |                                                                                                    |                  |                | 24    |               |
| PDS                                           |                                                                                                    |                  |                | '22'  |               |

• Baudrate: 19200 bit/s

| 1          | 9:26 🛔                                       |              |             | ail 1 | ÷ •   | Ð    |
|------------|----------------------------------------------|--------------|-------------|-------|-------|------|
| Ξ          |                                              | Parame       | ter list    | Û     |       | :    |
| Q          | Enter para                                   | meter/de     | scription   |       | Y     | ☆    |
| ALOGU      |                                              | OND FAN      | CONNECTIVIT |       | ONTRO | D(   |
| HO         | H2<br>BMS baudr                              | ate (bit/s)  |             | 5     | ☆     | 1    |
| H1<br>BM   | 0 = 1200<br>1 = 2400<br>2 = 4800<br>3 = 9600 |              |             |       |       | 0    |
| H2<br>BM   | 07                                           |              |             |       |       | 200  |
| НЗ         | 2400                                         |              |             |       |       | bus  |
| BM         | 4800                                         |              |             |       |       |      |
| H6<br>Ena  | 9600                                         |              |             |       |       | D    |
| H9         | 19200                                        |              |             |       |       |      |
| Out        | 38400                                        |              |             |       |       |      |
| h          | 57600                                        |              |             |       |       | 12   |
| In         | 115200                                       |              |             |       |       | ain  |
| M          | Can                                          | cel          | 0           | Ok    |       |      |
| Mor        | th - Clock se                                | ttings by su | pervisor    |       |       | 7    |
| m_<br>Mini | ites - Clock s                               | ettings by s | upervisor   |       |       | 24   |
| PD         | <b>S</b><br>                                 |              |             |       |       | '22' |

• Protocol: Modbus

Last update: 2025/08/07 07:53

|            | ·                                              |           |
|------------|------------------------------------------------|-----------|
| 19         | :26 🛓                                          |           |
| Ξ          | Parameter list                                 | ů:        |
| Q          | Enter parameter/description                    | 7☆        |
| ALOGUE     | INPUTS COND FAN CONNECTIVIT                    | CONTROL ( |
| H0<br>BMS  | network address                                | 1         |
| H1<br>BMS  | config.(stop bit and parity)                   | 0         |
| H2<br>BM   | H3                                             | ±200      |
| H3<br>BM   | BMS protocol<br>FALSE = Carel<br>TRUE = Modbus | bus       |
| H6<br>Ena  | Carel                                          | D         |
| H9         | Modbus                                         |           |
| Out        | Cancel C                                       | 0k        |
| h<br>Hour  | - Clock settings by supervisor                 | 12        |
| In<br>Type | of unit                                        | Main      |
| M_<br>Mont | h - Clock settings by supervisor               | 7         |
| m<br>Minu  | tes - Clock settings by supervisor             | 24        |
| PDS        | na minana and                                  | '22'      |
|            |                                                |           |

Ensure each setting is confirmed after changing.

## Completion

Once all settings are correctly applied, your Carel controller is ready for SMRTCold integration.

You may now proceed with the SMRTCold installation.

If you encounter any issues, verify that all communication settings exactly match the configuration above.

From: https://docs.myfridgeonline.com/ - **MyFridgeOnline** 

Permanent link: https://docs.myfridgeonline.com/products/smrtcold/carel\_controller\_configuration\_guide

Last update: 2025/08/07 07:53

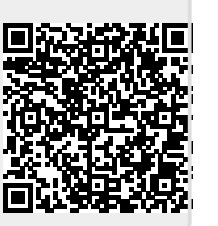